#### BMW Connected Drive So connected, you're free.

BMW ConnectedDrive Sheer Driving Pleasure

www.bmw.com/ connecteddrive

0

Main menu

Multimedia

Radio

Telephone

Navigation

Office

ConnectedDrive Vehicle information Settings

# SOCONNECTED, YOU'RE FREE. HOW-TO GUIDE: BMW WIFI HOTSPOT.

1

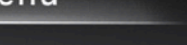

10:22

\$2

0

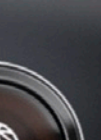

#### **BMW WIFI HOTSPOT.**

#### The BMW WiFi Hotspot offers the following services:

Always on – the Internet makes life easier, not only at home and in the office, but also and in particular when you are on the move. Wouldn't it be great to be able to surf as conveniently when out and about as you do when at home? Reliably, securely and quickly without using up your smartphone data allowance? This is precisely what the BMW WiFi Hotspot delivers.

#### Accessing the BMW WiFi Hotspot:

- 1. The customer orders a BMW with the optional extra Telephony with Wireless Charging. -> The car is delivered with a Wi-Fi module.
- 2. Registration at BMW ConnectedDrive (www.bmw-connecteddrive.com) only if the customer wishes to change the vehicle's home country.
- 3. In the car: The customer connects their device to the Wi-Fi by entering the security code generated by the car.
- 4. Upon entering a Web address, the customer is redirected to the HotSpot Drive website.
- 5. The customer registers only once.
- 6. The customer books an access tariff (HotSpot Drive Start) via the HotSpot Drive website, selects their method of payment and starts to surf.

# ACTIVATING THE BMW WIFI HOTSPOT.

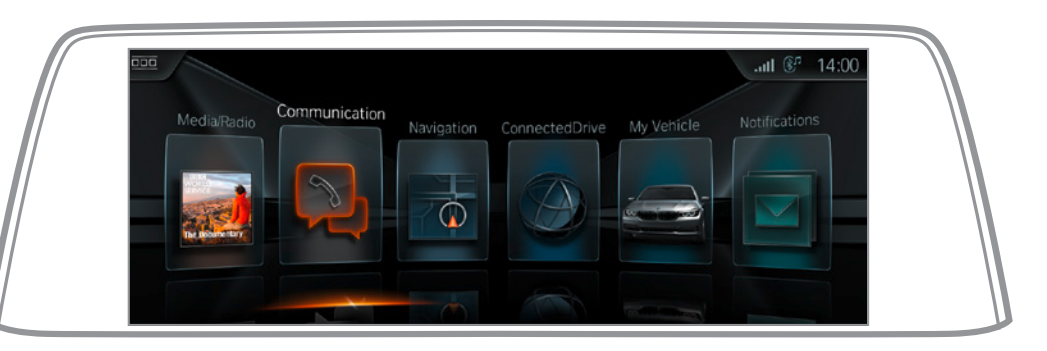

Select 'Communication' in your control display.

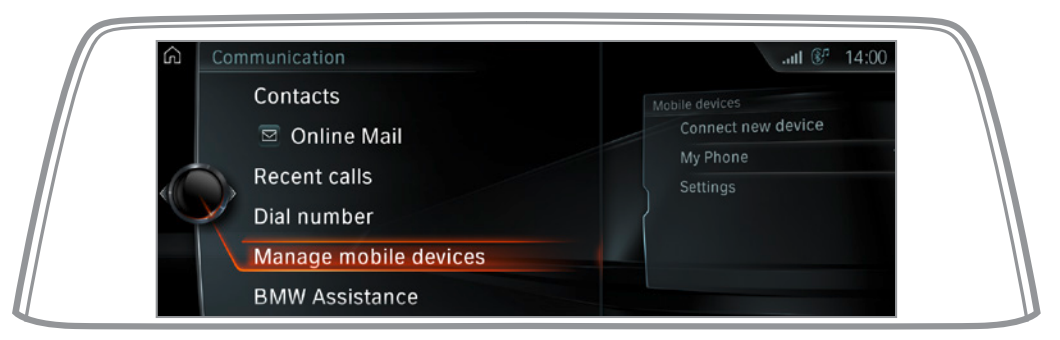

Select 'Manage mobile devices'.

# ACTIVATING THE BMW WIFI HOTSPOT.

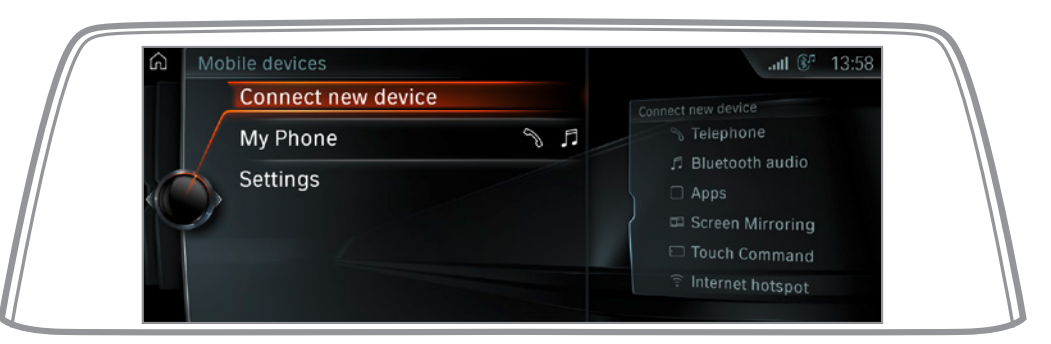

Select 'Connect new device'.

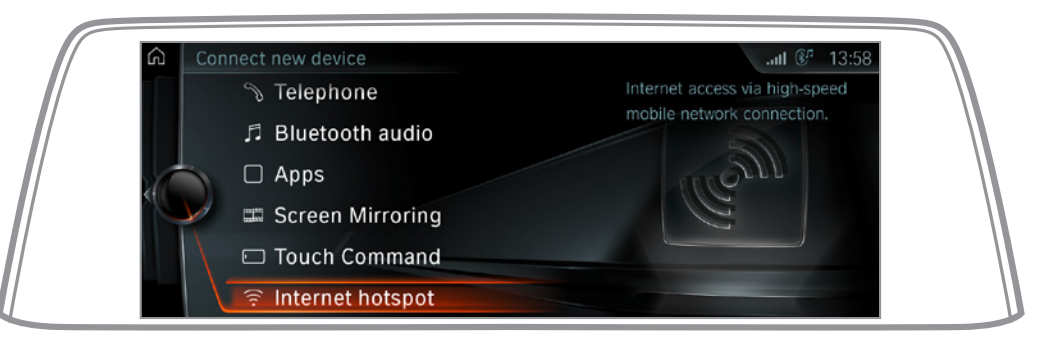

Select 'Internet hotspot'. The BMW WiFi Hotspot is activated automatically.

# ACTIVATING THE BMW WIFI HOTSPOT.

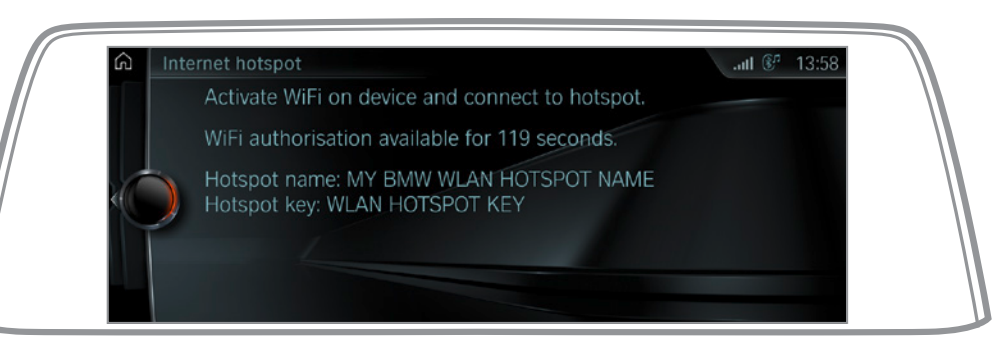

Your Internet hotspot has now been activated and you can connect your mobile device to it. You have a two-minute window in which to do so. Naturally, each device only needs to be registered once – just like at home.

# **BMW WIFI HOTSPOT SETTINGS.**

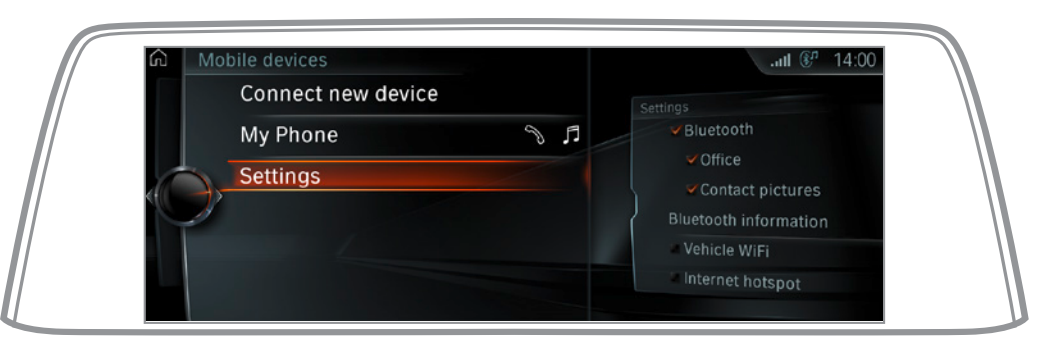

Select 'Settings'.

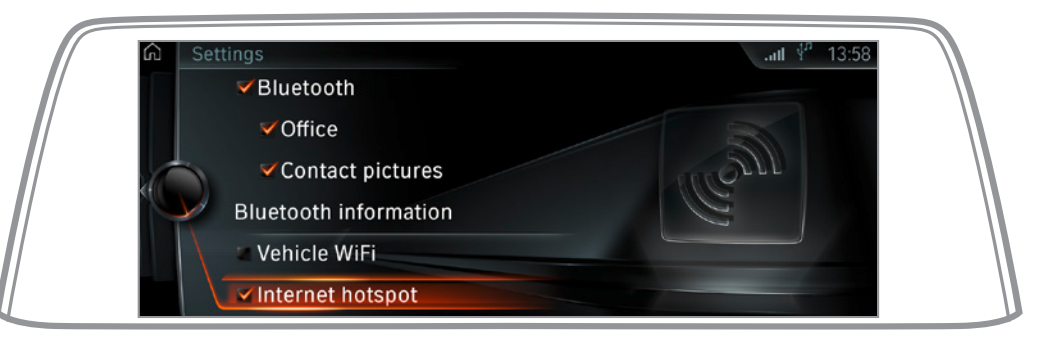

You can activate or deactivate the Internet hotspot here and can also change the hotspot name and security code using the 'Options' button.

#### **REGISTRATION FOR DEUTSCHE TELEKOM HOTSPOT DRIVE.**

|                                                                                                    | Pad | 13:53                                                                                                    |            | 4 00 %           |
|----------------------------------------------------------------------------------------------------|-----|----------------------------------------------------------------------------------------------------|------------|------------------|
|                                                                                                    |     | hotspetdrive.com                                                                                                    |            |                  |
| Contract of the second second se |     | Log in                                                                                                    |            | Cance            |
| English                                                                                                    | Ŧ·· |                                                                                                    | customized | <sup>ile</sup> 6 |
| WELCOME TO HOTSPOT DRIVE Integer Draw is a service provided by Charache Tellon which is affered exclusively to BMV audioms in many BMV modes. Insplanter now free of charge Login for registered Holdjoc Drive outcomers.                                                                                                    |     | English                                                                                                    | Home       | info             |
| Hotiget Dive is a service product by Decador Talona which is allered<br>exclusively to BMV cashners in mary BMV modes.<br>Register mow free of charge<br>Login for registered Hotigot Drive customers. •                                                                                                    |     | WELCOME TO HOTSPOT DRIVE                                                                                                    |            |                  |
| Register now feel of charge                                                                                                    |     | HotSpot Drive is a service provided by Deutsche Telkom which is offered<br>exclusively to BMW customers in many BMW models. |            |                  |
| Login for registered HoSpot Drive customers •                                                                                                    |     | Register now free of charge                                                                                                 |            |                  |
|                                                                                                    |     | Login for registered HotSpot Drive customers V                                                                              |            |                  |
|                                                                                                    |     |                                                                                                    |            |                  |
|                                                                                                    |     |                                                                                                    |            |                  |
|                                                                                                    |     |                                                                                                    |            |                  |

1.

Once you have activated the Internet hotspot in your vehicle, open the browser on your mobile device. The first time you use the hotspot, you will be automatically redirected to the HotSpot Drive home page (https://www.hotspotdrive.com).

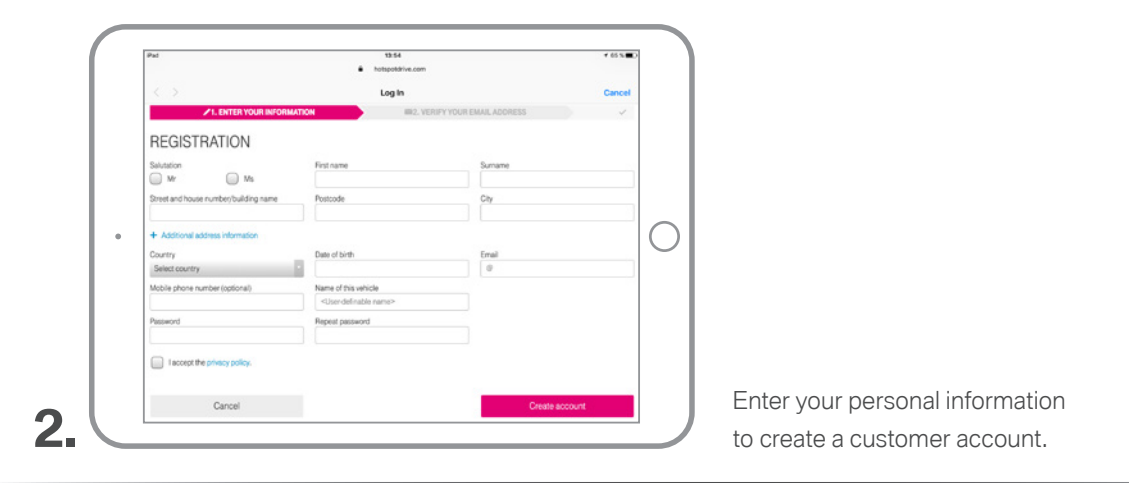

#### **REGISTRATION FOR DEUTSCHE TELEKOM HOTSPOT DRIVE.**

| Pad                                   | 13:57                |                       | 4 65 % |
|---------------------------------------|----------------------|-----------------------|--------|
|                                       | hotspotdrive.com     |                       |        |
|                                       | Log In               |                       | Cance  |
| ✓1. ENTER YOUR INFORMATION            | ATION III 2. VERI    | FY YOUR EMAIL ADORESS | 4      |
| REGISTRATION                          |                      |                       |        |
| Salutation                            | First name           | Sumame                |        |
| O M 0 Ms                              | John                 | Doe                   |        |
| Street and house number/building name | Postcode             | City                  |        |
| 3, Main Street                        | 12345                | Anytown               |        |
| + Additional address information      |                      |                       |        |
| Country                               | Date of birth        | Email                 |        |
| United Kingdom                        | 29 Jul 1985          | j.doef#gmail.com      |        |
| Mobile phone number (optional)        | Name of this vehicle |                       |        |
|                                       | John's 530d          |                       |        |
| Password                              | Repeat password      |                       |        |
|                                       |                      |                       |        |
| I accept the privacy policy.          |                      |                       |        |
| Cancel                                |                      | Create account        |        |

3.

Activate your free, non-binding customer account in order to use the BMW WiFi Hotspot.

|                                                                                                    | ſ | Pad é to                                                                                                    | 13.57<br>otspotdrive.com                                                                         | ¥ 65%         |
|----------------------------------------------------------------------------------------------------|---|----------------------------------------------------------------------------------------------------|--------------------------------------------------------------------------------------------------|---------------|
| Contraction of the contraction of the exploration of the exploration of thexploration of thexploration of thexploration of the exploration of              |   | < >                                                                                                    | Log in                                                                                           | Cancel        |
|                                                                                                    |   | Ŧ                                                                                                    |                                                                                                  |               |
|                                                                                                    |   |                                                                                                    | English Home Acco                                                                                | ount info     |
| PLEASE VERIFY YOUR EMAIL ADDRESS NOW      Pure reasonable of the second state of the second state of               |   | ✓1. ENTER YOUR INFORMATION                                                                                                    | 2. VERIFY YOUR EMAIL ADDRESS                                                                     | ~             |
| Execution but are not confirmed within the next 48 hours will be<br>readiled without further notice.     Prese there, your integra and click the confirmation link enclosed in our<br>readile branchistic account statu.<br>Prese there is a set of the confirmation link enclosed in our<br>readile branchistic account statu.<br>Prese there is a set of the confirmation link enclosed in our<br>readile branchistic account statu.                                                                                                    |   | PLEASE VERIFY YOUR EMAIL ADDR                                                                                                    | RESS NOW                                                                                         |               |
| You have been sert an small so that you can confirm your email address.<br>Please disck your block set disk the confirmation link enclosed in our<br>Please thick your block set disk the confirmation link enclosed in our<br>Please have your expension at email; please check your your titter and/or<br>provide your previous the set of the set of the s | • | Norma giore                                                                                                    | actives of the 15 minutes.                                                                       |               |
|                                                                                                    |   | You have been sert an email so that you can confirm your email address.<br>Please check your inbox and click the confirmation link enclosed in our<br>email to complete account setus.<br>If you have not received as a mail, please check your spam filter and/or<br>contract coattere support. | All accounts that are not confirmed within the next 48 t<br>deleted without further notice.<br>r | hours will be |
|                                                                                                    |   |                                                                                                    |                                                                                                  |               |

Now confirm your email address via the email sent to you. This will give you 15 minutes of free Wi-Fi use.

#### **REGISTRATION FOR DEUTSCHE TELEKOM HOTSPOT DRIVE.**

| Back to Mail                        | 54:30<br>http://doi.org/10.101 | ive.com                |         |               | * 60 % |
|-------------------------------------|--------------------------------|------------------------|---------|---------------|--------|
| Ŧ                                   |                                |                        |         |               |        |
|                                     |                                |                        | English | Home          | info   |
| ✓1. ENTER YOUR INFO                 |                                | IN2. VERIFY YOUR EMAIL | ADORESS | $\rightarrow$ | ~      |
| ACCOUNT CREATIC                     | N SUCCESSEUL                   |                        |         |               |        |
| ACCOUNT CITEATIC                    | 14 0000L001 0L:                |                        |         |               |        |
| Vour account has been success       | Aully confirmed and activated. |                        |         |               |        |
|                                     |                                |                        |         |               |        |
|                                     |                                |                        |         |               |        |
|                                     |                                |                        |         |               |        |
|                                     |                                |                        |         |               |        |
|                                     |                                |                        |         |               |        |
|                                     |                                |                        |         |               |        |
| DO YOU NEED ASSISTANCE? WE'RE HAPPY | TO HELP                        |                        |         |               |        |
|                                     |                                |                        |         |               |        |

5.

Congratulations, you have successfully created an account. A click on 'Home' will now take you to the next step – selecting a tariff.

|   | <b>BUYING A DATA TARIFF.</b>                                                                                                    |     |
|---|----------------------------------------------------------------------------------------------------|-----|
|   | HOTSPOT DRIVE START     HOTSPOT DRIVE START     H | iff |
| Ŷ | 1. Select the HOTSPOT DRIVE START tan<br>to use the BMW WiFi Hotspot function.                                                                                                    |     |
|   | Image: Second second second             |     |
|   | Sign in to continue.                                                                                                    |     |

### **BUYING A DATA TARIFF.**

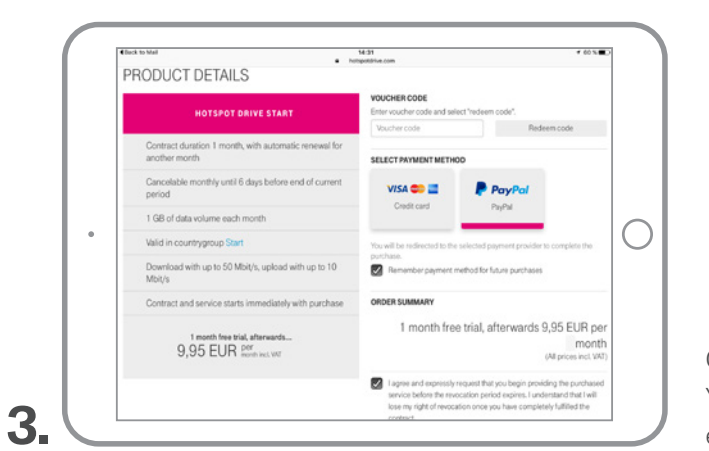

Choose how you wish to pay for your HotSpot Drive Start allowance. You will sign up for one month and your registration is automatically extended for a further month unless you cancel it.

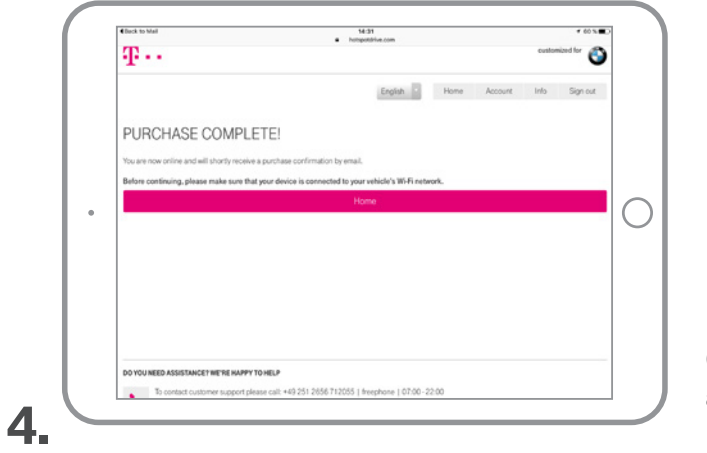

Confirmation that your purchase was successful, after which you will be redirected to the home page.

### ACCESSING YOUR ACCOUNT SETTINGS.

|                                              | customand for                                     |
|----------------------------------------------|---------------------------------------------------|
|                                              |                                                   |
|                                              | English Home Account Info Sign o                  |
| Helio John (not you?)                        | Last update: 3x/28, 2.31.50 PM (e                 |
| HOTSPOT DRIVE START FREE<br>YOU ARE ONLINE   | 1 GB<br>Infra<br>1 GB                             |
| <ul> <li>Valid in these countries</li> </ul> | Current contract period ends on 7/29/2016, 4:31 I |

The home page shows you how much of your data allowance remains. From here, you can also access your account settings.

|                                                             | <ul> <li>hotspottiriue.com</li> </ul>                                 | * 60 5                                                        |
|-------------------------------------------------------------|-----------------------------------------------------------------------|---------------------------------------------------------------|
| $T \cdots$                                                  |                                                                       | customized for                                                |
|                                                             | English                                                               | Home Account Info Sign ou                                     |
| MY ACCOUNT                                                  |                                                                       |                                                               |
| Login data                                                  | Personal data                                                         | My vehicles                                                   |
| Here you can change your err<br>address and password.       | ail You can change your personal<br>information here.                 | You can manage vehicles associated<br>with your account here. |
| edit                                                        | edit                                                                  | manage                                                        |
| Contracts and purchase                                      | history Delete account                                                |                                                               |
| You can view contracts and pe<br>and request receipts here. | vichases You can delete your account an<br>cancel your contract here. | nd                                                            |
| view                                                        | delete                                                                |                                                               |

In the account settings, you can modify your details and see an overview of your contract details. You can also sign out of the hotspot here using the button in the top righthand corner.

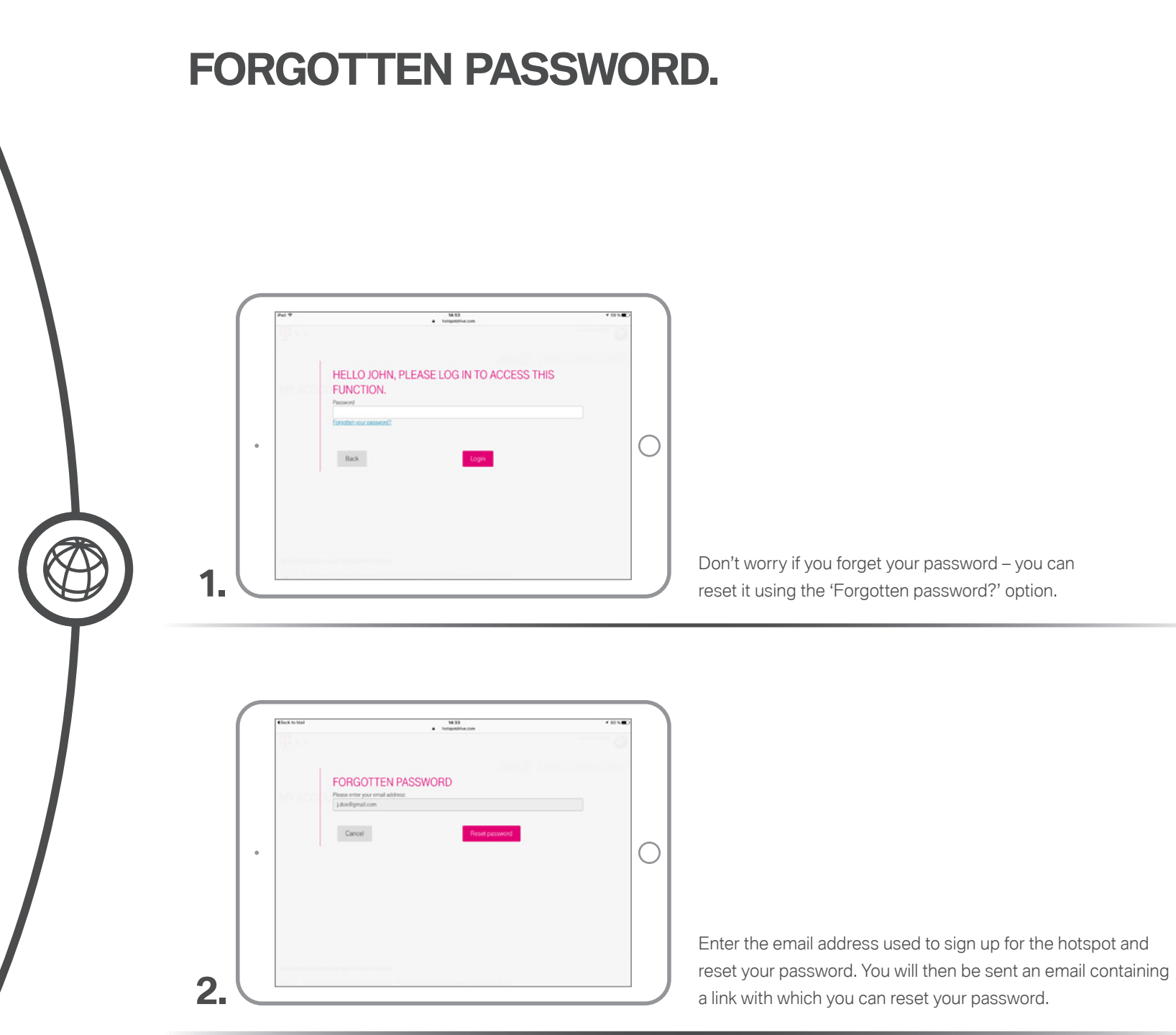

BMW ConnectedDrive

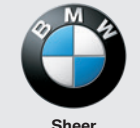

Sheer Driving Pleasure

www.bmw.com/ connecteddrive